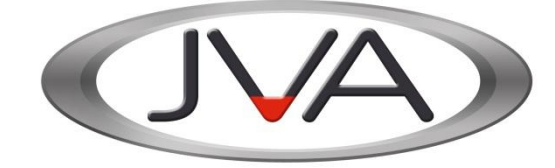

# JVA Perimeter Patrol™ User manual

| Version: | 6 revision 2 |
|----------|--------------|
| Date:    | March 2020   |

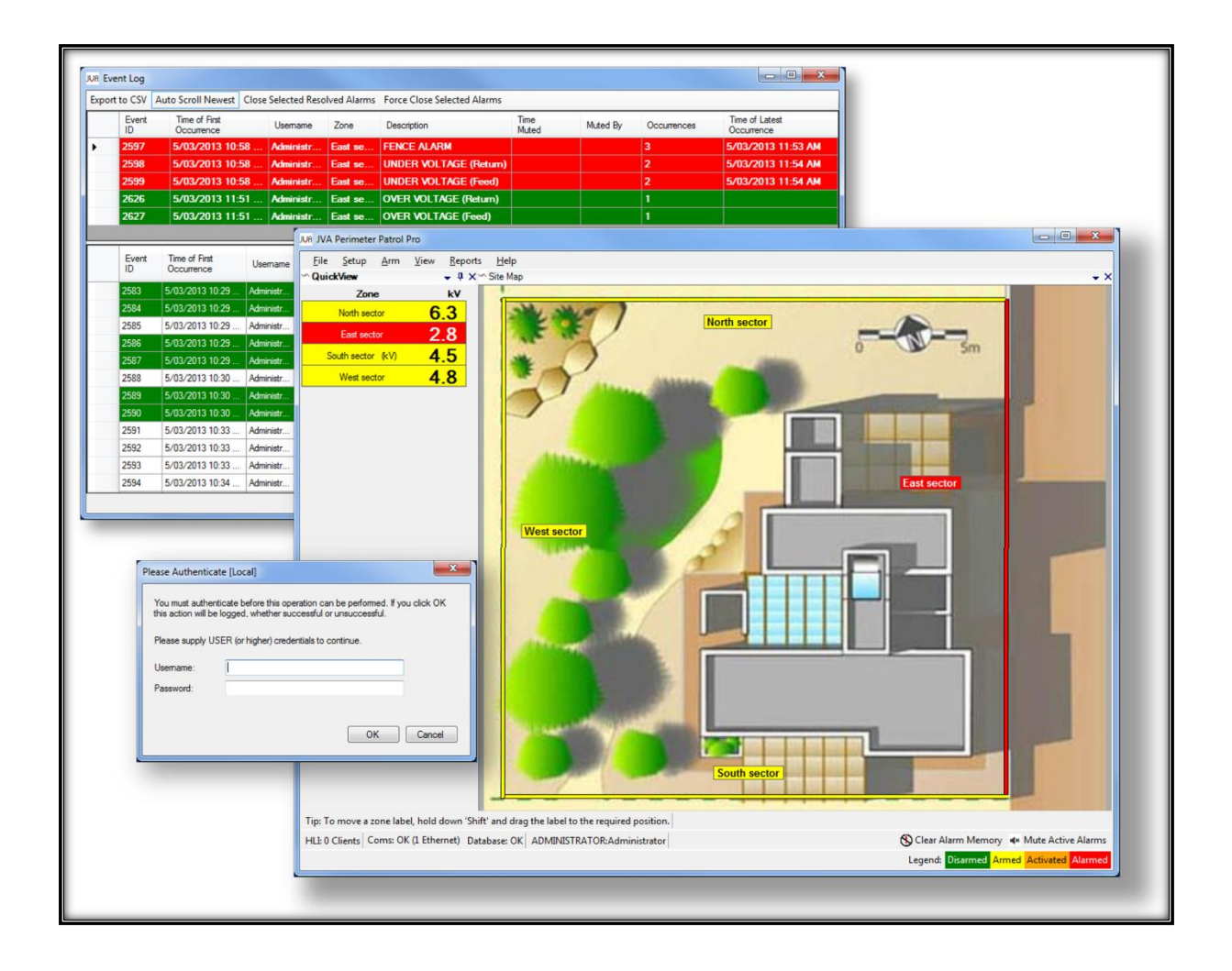

# **Getting Help**

#### My company system administrator

| Contact Person |
|----------------|
| Phone          |
| Email          |
| Other info     |

#### JVA Perimeter Patrol System Installer

| Company Name   |
|----------------|
| Contact Person |
| Phone          |
| Email          |
| Other info     |
|                |

### JVA International

Website

http://www.jvasecurity.com

# **Table of Contents**

| 1 Introduction                           |
|------------------------------------------|
| 2 JVA Perimeter Patrol Versions          |
| 3 Starting JVA Perimeter Patrol4         |
| 4 Logging into Perimeter Patrol          |
| 4.1 Levels of user access                |
| 4.2 Login as a different user5           |
| 5 JVA Perimeter Patrol display overview6 |
| 6 Extended Zone Information7             |
| 7 How to control the energisers          |
| 7.1 Control on Schedule                  |
| 8 What to do when an alarm occurs9       |
| 8.1 Muting alarms9                       |
| 8.2 Closing alarms9                      |
| 8.3 Alarm emails10                       |
| 9 Event Log Archive                      |
| 10 The System Controller 12              |
| 11 The Relay Controller                  |
| 12 View Fullscreen                       |

### **1** Introduction

JVA Perimeter Patrol provides PC-based supervisory control and logging for JVA security electric fence energisers and monitoring systems. A powerful, flexible and intuitive user interface is provided over a stable industry standard database structure.

| er tweeting                                                                                                    |                                                                                                    | a.                                                                                                    |                                                                                                    |
|----------------------------------------------------------------------------------------------------|----------------------------------------------------------------------------------------------------|----------------------------------------------------------------------------------------------------|----------------------------------------------------------------------------------------------------|
| Export to CSV Archive Dosed Events 1 Week DM @ Auto-Scool Newell Do                                                                                                    | re Selected Recolved Alams   Force Cloce Selecte                                                                                                    | Occurrences Time of Latent                                                                                                    |                                                                                                    |
| D Documence Control Decuments     State 29/09/2010 1:24 PM Custom User 1 West INDER VULTA                                                                                                    | SE (NETURN)                                                                                                    | Occurrence                                                                                                    |                                                                                                    |
| SE25 25/09/2010 1.24 PM Custom User 1 West UNDER VOLTA                                                                                                    | et (FEED)                                                                                                    |                                                                                                    |                                                                                                    |
| State 25/05/2010 1:24 PM Custom Parmeter Patrol                                                                                                    |                                                                                                    |                                                                                                    |                                                                                                    |
| Elle Arm View Help                                                                                                    |                                                                                                    |                                                                                                    |                                                                                                    |
| ID Occurrence Usename Zone                                                                                                    |                                                                                                    |                                                                                                    |                                                                                                    |
| 5618 29/09/2010 _ Custon S _ Belcory Nor                                                                                                    | m ]                                                                                                    | North                                                                                                    |                                                                                                    |
| 9619 29/09/2010 Custon S. Bakory East<br>9620 29/09/2010 Custon S. North                                                                                                    |                                                                                                    |                                                                                                    |                                                                                                    |
| 5621 29/09/2010 Cutton S North                                                                                                    |                                                                                                    |                                                                                                    |                                                                                                    |
| 5622 29/09/2010 Custon S. West                                                                                                    | )                                                                                                    | a station of                                                                                                    | 311                                                                                                    |
| 5623 29/09/2010 Custom S. West                                                                                                    | /                                                                                                    | Concession in the local division in the local division in the loca |                                                                                                    |
| 9626 29/09/2010 Custon S South                                                                                                    | diame. (habble                                                                                                    |                                                                                                    | A CONTRACTOR OF A CONTRACTOR OF A CONTRACTOR OF A CONTRACTOR OF A CONTRACTOR OF A CONTRACTOR OF A CONTRACTOR OF                                                                                                    |
| 5628 29/09/2010 _ Cuiton 5. South                                                                                                    | Contract of the second second s                                                                                                    | A COLORED                                                                                                    |                                                                                                    |
| 5629 29/09/2010 Custom U South                                                                                                    |                                                                                                    | and the second second s | NAME AND ADDRESS OF TAXABLE PARTY.                                                                                                    |
| 5630 23/03/2010 Custon S East                                                                                                    |                                                                                                    |                                                                                                    |                                                                                                    |
| 5631 29/09/2010 Custon S. East                                                                                                    |                                                                                                    |                                                                                                    | The sum of sum of sum o |
| 9634 29/09/2010 SYSTEM                                                                                                    |                                                                                                    | and the second second sec                                                                                                    |                                                                                                    |
| 5636 23/03/2010SYSTEM                                                                                                    | The Avenue of the State of the State of the | The second second second second second second second second second second second second second second second se                                                                                                    |                                                                                                    |
|                                                                                                    |                                                                                                    |                                                                                                    |                                                                                                    |
| Vext         Please Authenticate         You must authenticate before this operation can be perfort you cick (Nr this action will be logged, whether successful unsuccessful.         Please supply USER (or higher) credentials to continue.         Username:         Password:         OK | ned. If<br>or<br>ncel<br>Balcony South & Balco                                                                                                    | ny West                                                                                                    | East Fast                                                                                                    |
|                                                                                                    |                                                                                                    |                                                                                                    |                                                                                                    |
| Coms: Connected on COM16 Lo                                                                                                    | ugging Subsystem: OK (0 log errors) Max Buffer                                                                                                    | 1 Logged in as: Custom User 1 (USER)                                                                                                    | Mite Active Alarms Disconneil Part-Armed Armed Alarmed                                                                                                    |

#### Figure 1 - Screenshots of JVA Perimeter Patrol

You can use password-protected JVA Perimeter Patrol to:

- Quickly view the status of your electric fences and devices
- Alert you and email you when the fences, gates or other devices need your attention
- Arm and disarm your electric fences according to your custom schedule
- Remotely access your electric fence system

You can also write custom software to access the JVA Perimeter Patrol API.

## **2 JVA Perimeter Patrol Versions**

| JVA Perimeter Patrol Features                                  | Lite         | Pro          |
|----------------------------------------------------------------|--------------|--------------|
| View & Control Energiser Zones                                 | $\checkmark$ | $\checkmark$ |
| View & Control Zone Monitors                                   | ×            | $\checkmark$ |
| Support Multiple Sectors Per Zone                              | ×            | $\checkmark$ |
| Map-Oriented Zone Mimic Screen                                 | $\checkmark$ | $\checkmark$ |
| Automatically Control on Schedule                              | $\checkmark$ | $\checkmark$ |
| Alarm Display and Sound                                        | $\checkmark$ | $\checkmark$ |
| Email on Alarm                                                 | $\checkmark$ | $\checkmark$ |
| Log alarms and events                                          | ×            | $\checkmark$ |
| Automatically Control Output Relays in Response to Alarms      | ×            | $\checkmark$ |
| User control output relays                                     | ×            | $\checkmark$ |
| Serial Communication Mode                                      | $\checkmark$ | $\checkmark$ |
| Ethernet (TCP/IP) Communication Mode                           | ×            | $\checkmark$ |
| User Authentication                                            | ×            | $\checkmark$ |
| Full Screen Mode Preventing Access to Other Applications       | ×            | $\checkmark$ |
| Event Logging with Viewer and Automatic Archival               | ×            | $\checkmark$ |
| Administrator's Full System Controller                         | ×            | $\checkmark$ |
| Integrate other equipment via contact inputs and relay outputs | ×            | $\checkmark$ |
| High Level Interface API                                       | ×            | $\checkmark$ |
| Cloud Backup – Backup settings to the cloud                    | ×            | $\checkmark$ |

| JVA Perimeter Patrol Specifications |                                                                       |                                                                                                    |  |  |  |
|-------------------------------------|-----------------------------------------------------------------------|----------------------------------------------------------------------------------------------------|--|--|--|
| Operating System                    | Microsoft Windows                                                     | s7/8/10                                                                                                    |  |  |  |
| Logging Database                    | Microsoft SQL Server Compact Edition                                  |                                                                                                    |  |  |  |
| Communications Interface            | TCP/IP or USB Serial Port                                             |                                                                                                    |  |  |  |
| Minimum CPU                         | Intel or compatible Pentium III 1 GHz or faster                       |                                                                                                    |  |  |  |
| Minimum RAM                         | 8GB                                                                   |                                                                                                    |  |  |  |
| Recommended Graphics Card           | 2GB when using multiple monitors or when site is larger than 8 zones. |                                                                                                    |  |  |  |
| Scheduled Control                   | Repeats<br>Granularity                                                | Weekly<br>30 Minutes                                                                                                    |  |  |  |
| Email Support                       | SMTP, SSL, Authe                                                      | entication                                                                                                    |  |  |  |
| Maximum Number of Zones             | Lite                                                                  | 4                                                                                                    |  |  |  |
|                                     | Demo<br>(30 day trial                                                 | 20                                                                                                    |  |  |  |
|                                     | Professional                                                          | Up to 999 (limit depends on system configuration)                                                                                    |  |  |  |
| User Levels (not available in Lite) | User<br>Supervisor                                                    | View zone voltages and alarms<br><i>All User tasks above</i><br>Control energisers<br>Close resolved alarms<br>Exit Full Screen Mode |  |  |  |
|                                     | Administrator                                                         | All Supervisor tasks above<br>Modify System Configuration                                                                            |  |  |  |
| Integration of Legacy Equipment     | Via contact input a                                                   | nd relay outputs                                                                                                    |  |  |  |

## **3 Starting JVA Perimeter Patrol**

You can start JVA Perimeter Patrol by double-clicking on its windows desktop icon.

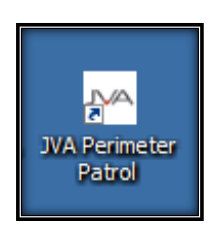

Figure 2 - JVA Perimeter Patrol desktop icon

If you can't find the desktop icon, you can try looking in your computer's Start menu for it.

Click Start → All Programs → Pakton Group → Perimeter Patrol

### **4 Logging into Perimeter Patrol**

| Versions                                              | Lite     | X        | Pro            | 1       |  |
|-------------------------------------------------------|----------|----------|----------------|---------|--|
| When JVA Perimeter Patrol starts, you will be asked t | o enter  | a user   | name and pas   | ssword. |  |
| The username and password accounts have been set      | up by y  | your sys | stem administi | rator.  |  |
| Please contact your manager or your system administ   | rator if | you ne   | ed to know yo  | ur      |  |
| username and password.                                |          |          |                |         |  |

| Please Authenticate                                                                                                    | e [Local]                              |  |  |  |
|----------------------------------------------------------------------------------------------------|----------------------------------------|--|--|--|
| You must authenticate before this operation can be performed. If you click OK this action will be logged, whether successful or unsuccessful. |                                        |  |  |  |
| Please supply USE                                                                                                    | R (or higher) credentials to continue. |  |  |  |
| Usemame:                                                                                                    |                                        |  |  |  |
| Password:                                                                                                    |                                        |  |  |  |
|                                                                                                    |                                        |  |  |  |
|                                                                                                    | Connection Settings OK Cancel          |  |  |  |

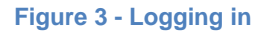

#### 4.1 Levels of user access

There are three levels of user access permissions: User, Supervisor, and Administrator. Depending on your position in the company, you may have a username with access permissions at either User or Supervisor level. If you have user permissions, you will be able to see the status of the electric fences and any alarms that have occurred, and you will have been given instructions from the site managers on what actions you should take if any alarm occurs. Supervisor access permissions are required to arm / disarm the electric fences and close any alarms that may have occurred.

If JVA Perimeter Patrol is logged in as a user with low access permissions and you request an action that requires higher permission, JVA Perimeter Patrol will give you an opportunity to enter high access permission credentials for that single action. In the image below, the user tried to open System Configuration but was blocked with a request for Administrator Credentials.

| You must authe<br>this action will b | enticate before this operation of<br>be logged, whether successfu | can be performed. If you<br>I or unsuccessful. | click OK |
|--------------------------------------|-------------------------------------------------------------------|------------------------------------------------|----------|
| Please supply /                      | ADMINISTRATOR credentials                                         | s to continue.                                 |          |
| Usemame:                             | Administrator                                                     |                                                |          |
| Password:                            | [                                                                 |                                                |          |
|                                      |                                                                   |                                                |          |

Figure 4 - Enter higher access permissions credentials

#### 4.2 Login as a different user

Sometimes you may need to login as a different user. You can do so by clicking File  $\rightarrow$  Login as a different user.

- Administrators, be sure to use this utility to login as a user with lower access permissions when you have finished configuring JVA Perimeter Patrol.
- Supervisors, when you leave a person with less authority in charge of JVA Perimeter Patrol, be sure to change your login to a suitable level for the person who you are leaving in charge of JVA Perimeter Patrol.

 Table 1 - Summary of user access permission levels

|                                  | Users        | Supervisors  | Administrators |
|----------------------------------|--------------|--------------|----------------|
| View zone voltages and<br>alarms | $\checkmark$ | ✓            | $\checkmark$   |
| Control energisers               |              | $\checkmark$ | $\checkmark$   |
| Close resolved alarms            |              | $\checkmark$ | $\checkmark$   |
| Exit full screen mode            |              | $\checkmark$ | $\checkmark$   |
| System Configuration             |              |              | $\checkmark$   |

## **5 JVA Perimeter Patrol display overview**

The program overview image below shows what you might see when you first login to JVA Perimeter Patrol.

On the left you will see a table containing rows of named electric fence zones. The column on the left has the name of the zone, and the column on the right shows the voltage that is currently being measured on the fence. The colour of each row corresponds to the status of the zone. You can see a **Legend** toolbar at the bottom of the screen that tells you what each colour means.

On the right, you will see a large map of the site you are monitoring. Drawn on the map are lines showing the location of the fence for each zone. In the example below, the "East sector" zone is represented by the red line on the right of the map going from top to bottom. You can tell from the legend that red colour means the zone has an alarm.

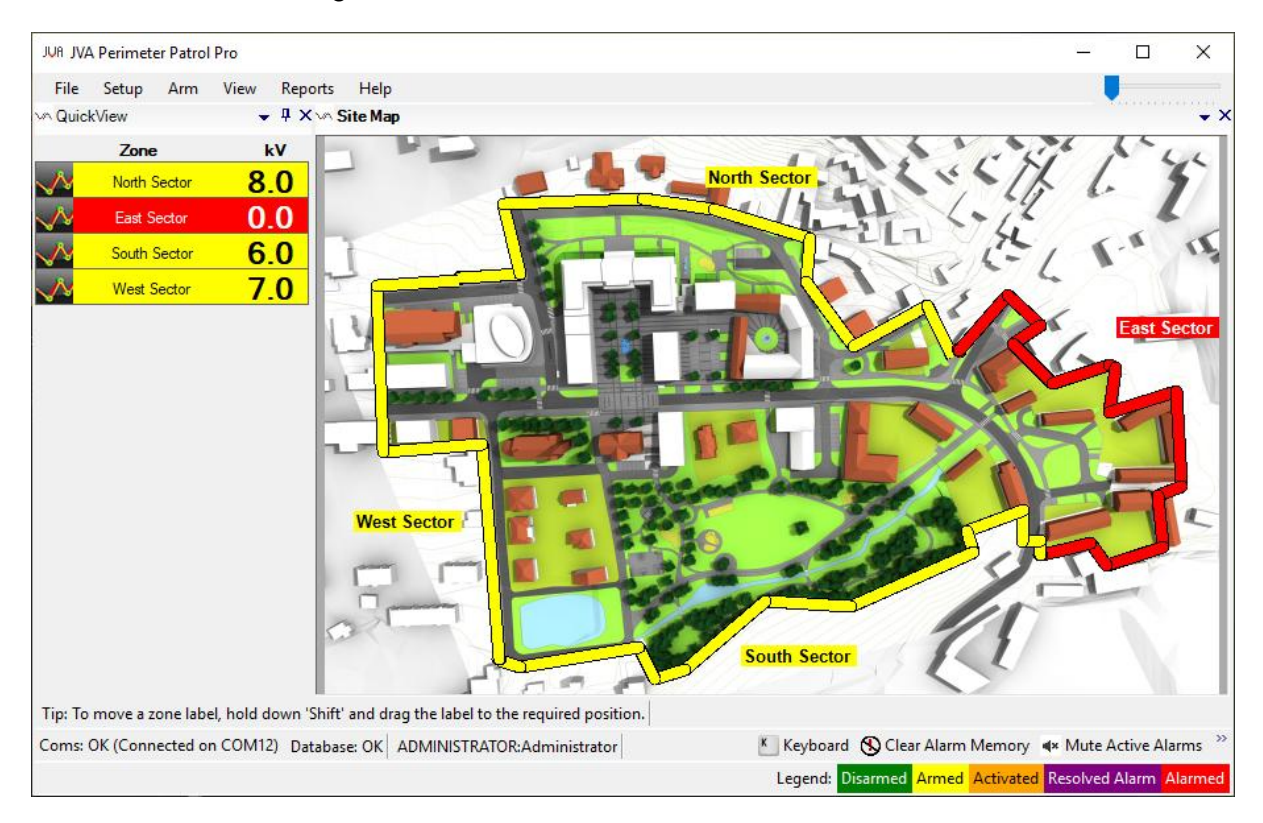

Figure 5 - Program overview

## 6 Extended Zone Information

Sometimes you will need to get more information about an individual zone. To get this extended information, click on the Zone name in the zone table on the left, or on the name of the zone in the Site Map. When you do, an extended zone information window like the one shown below will appear.

At the top left of the extended zone status popup window is the status of the zone displayed in large bold text. Below it is a list of the possible alarms that can happen for the zone. In the example on the left, all the alarm labels are green, meaning they are not active. The example shown below on the right, however, shows that its zone has an active Fence alarm.

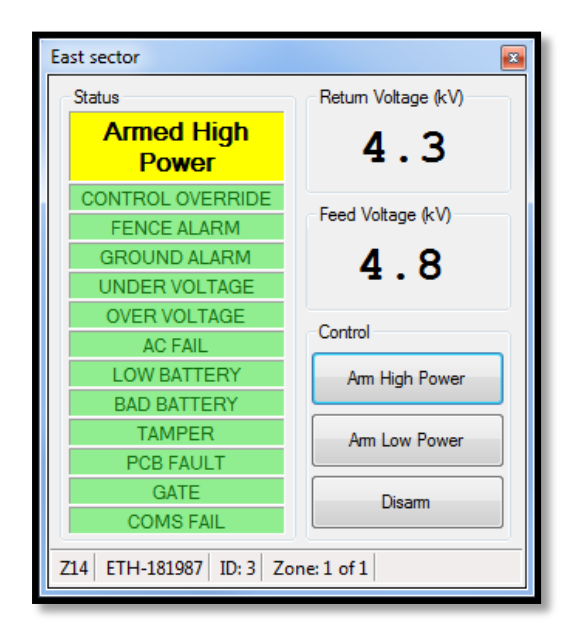

Figure 6 - Extended zone information

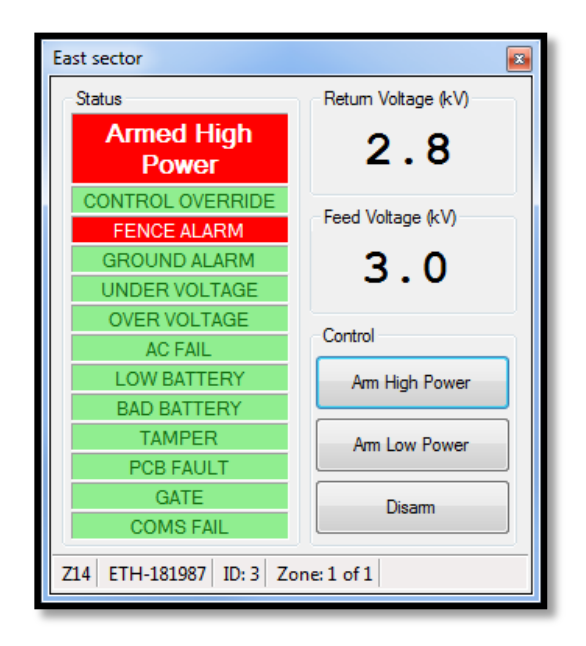

Figure 7 - Extended zone information showing an alarm

On the right of the extended zone status popup window is a report for the fence voltage, and buttons that will allow you to arm or disarm the energiser if your login access permissions are Supervisor or higher.

At the bottom of the extended zone status popup window are a few fields that you may be asked to report to your supervisor if someone is trying to solve a problem on the fence.

- The first field, "Z14" is the type of energiser that is powering the zone.
- The second field, "ETH-181987" is the network name of the Ethernet Adapter that connects the energiser to JVA Perimeter Patrol.
- The third field, "ID: 3" is the Keypad Bus Id of the energiser.
- The fourth field, "Zone: 1 of 1" is there because a single energiser device can power more than one zone. Here you can find out which zone on the energiser you are actually seeing the status of.

## 7 How to control the energisers

You can control individual energiser zones using the extended zone status popup window in that we explained in the section above.

If you have supervisor access permissions or above, you may also control all of the energisers at the same time using the commands shown below. You will see "Arm High Power All" and "Arm Lower Power All", which allow you to make all of the zones operate at high or low power settings. The "Disarm All" command switches all of the zones off.

## 7.1 Control on Schedule

| Versions                                             | Lite    | X        | Pro 🗸                 |
|------------------------------------------------------|---------|----------|-----------------------|
| There is a special command, however, that you should | take ca | areful r | note of. This special |

command is the **Control on Schedule** command. Some system administrators setup JVA Perimeter Patrol with a weekly schedule to arm and disarm the electric fence energisers at certain times. For example, the schedule may power up the zones at night, but keep them disarmed during the day.

When you select this command, JVA Perimeter Patrol will power the energisers according to the schedule, and you won't be able to send any other commands to the energisers. If there is a special reason for you to override the schedule, you will have to click this command again to disable it. Then JVA Perimeter Patrol will allow you to arm and disarm the zones as you wish. Do be careful to turn on the **Control on Schedule** command again when you are finished.

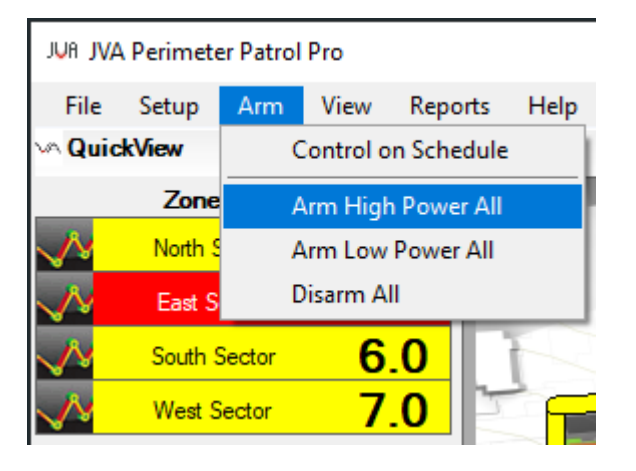

Figure 8 - Controlling all of the energisers at the same time

#### 8 What to do when an alarm occurs

You will know when an alarm has occurred, because JVA Perimeter Patrol will be sounding a loud siren, and the zones will take on a colour corresponding to the alarm state shown in the "Legend" toolbar below.

#### 8.1 Muting alarms

After you have become aware of an alarm and there is no more need for the siren to sound, you may like to turn off the siren. You can do this by clicking the **Mute Active Alarms** button found at the bottom of Perimeter Patrol and shown in the picture below.

#### 8.2 Closing alarms

While you can mute alarms that are active, you cannot close them. You can only close alarms when the condition causing the alarm has gone away. In JVA Perimeter Patrol language, an alarm is called "resolved" when the condition causing the alarm has gone away.

Some alarms can resolve themselves. Others, by design, are **latching** alarms, which means the user has to resolve them manually. To manually resolve latching alarms, you must click the **Clear Alarm Memory** button which you can find next to the **Mute Active Alarms** button. Another way to resolve a latching alarm is to disarm and rearm the zone that it relates to.

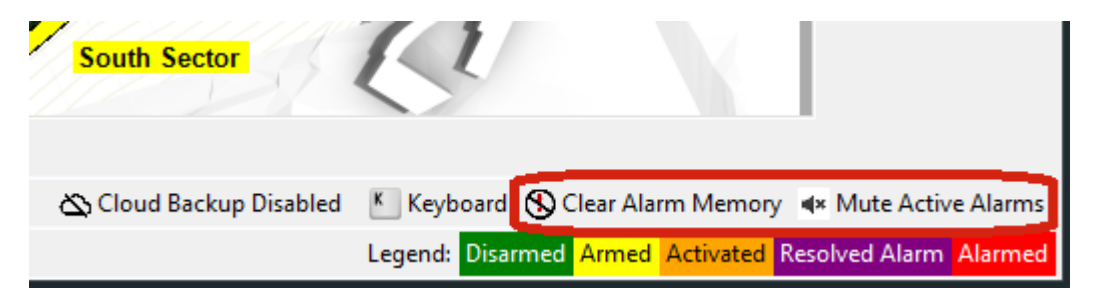

Figure 9 - The "Clear Alarm Memory" and "Mute Active Alarms" button

After an alarm is resolved, you can close it. In fact, it's important that you close the resolved alarms, especially if you have muted them, because JVA Perimeter Patrol doesn't restart the alarm sirens and other warning systems for an alarm that you have muted unless you have also closed it.

To see a list of alarms, click **Reports**  $\rightarrow$  **Event Log.** The event log window will open as illustrated below.

The event log window has a top and bottom section. The top section is for open alarms. The bottom section is more like an event log listing a history all the things that have happened to JVA Perimeter Patrol.

You can select an alarm in the top section by clicking the little space to the left of the row representing the alarm. When you have selected it, you can press the **Close Selected Resolved Alarms** button to close the alarm. When you do, you will be asked to enter a note with details about the alarm. It's important that you provide as much detail as possible about the conditions causing the alarm and how it was fixed.

Remember that you can't close an alarm that hasn't been resolved, and you have to manually resolve some alarms by clicking the **Clear Alarm Memory** button at the bottom of Perimeter Patrol.

Use the **Export to CSV** button to make JVA Perimeter Patrol create and save a file with all the current event log information. You may be asked to export a file and email it to your supervisor.

You can limit the entries that are displayed by changing the date range, the zones of interest and the **Event Type.** This will change what is displayed in both the top and bottom sections of the event log.

You can change the appearance of the Event log entries to better visually differentiate between alarm entries by enabling **Custom Colours**.

Special note: The **Force Close Selected Alarms** button is for special cases when an alarm is generated by a zone that your system administrator later deleted. Even though the zone was deleted, the alarm remains in the system and must be cleared. Using this button to clear the 'left over' alarms requires administrator access permission.

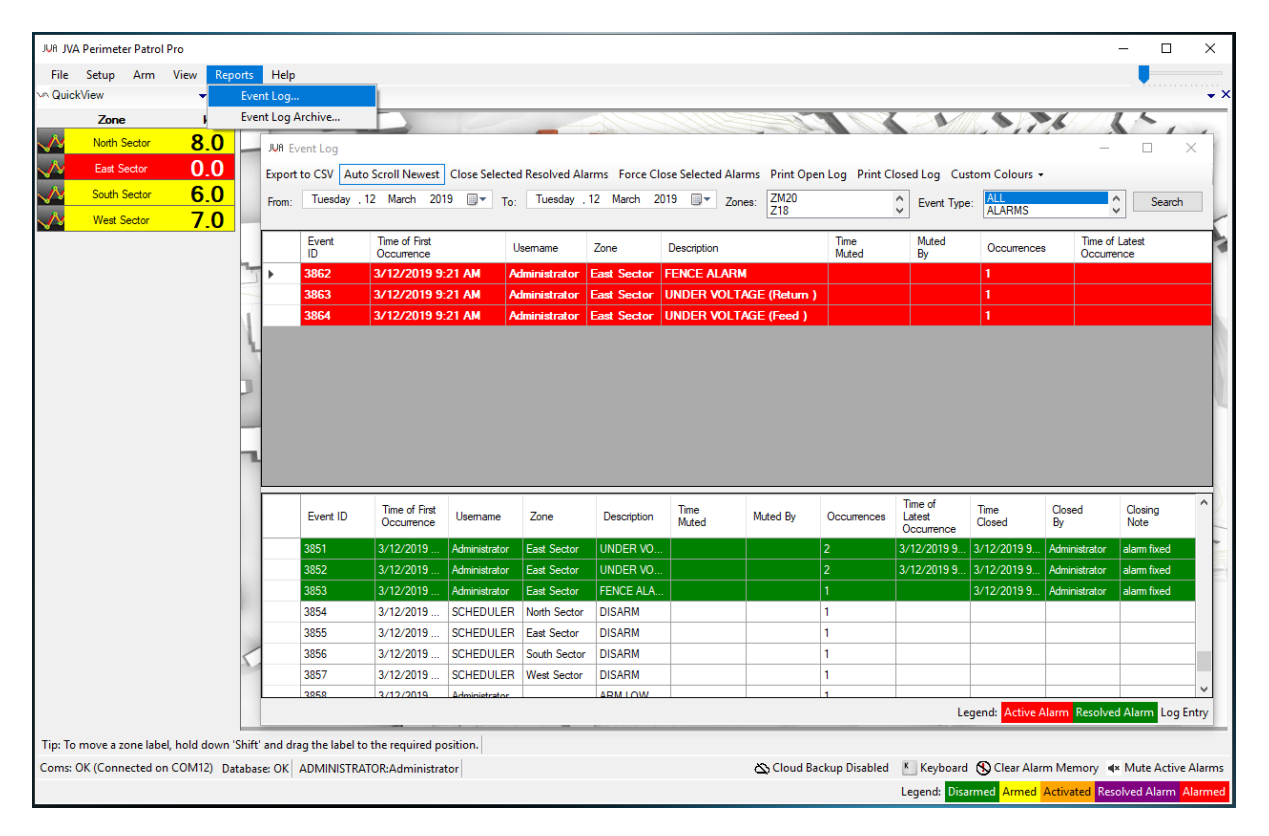

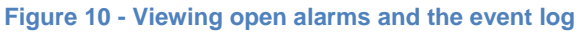

#### 8.3 Alarm emails

| Versions                                            | Lite       | ✓        | Pro         | 1       |  |
|-----------------------------------------------------|------------|----------|-------------|---------|--|
| Your system administrator may have configured Perim | eter Patro | l to sen | d emails wh | nenever |  |
| an alarm occurs.                                    |            |          |             |         |  |

## 9 Event Log Archive

| -        |        |       |  |
|----------|--------|-------|--|
| Versions | Lite 🗙 | Pro 🗸 |  |
|          |        |       |  |

The Event Log archive is a way for you to view all the alarms and events that happened in the past.

Click **Reports**  $\rightarrow$  **Event Log Archive** to make the Event Log Archive window appear.

Select the month and year that you want to view events for and click **Show**. You can export the results if you wish by clicking the **Export to CSV** button.

Most of the events are black on a while background. The events that correspond to old alarms, however, are highlighted in green so that you can find them easily.

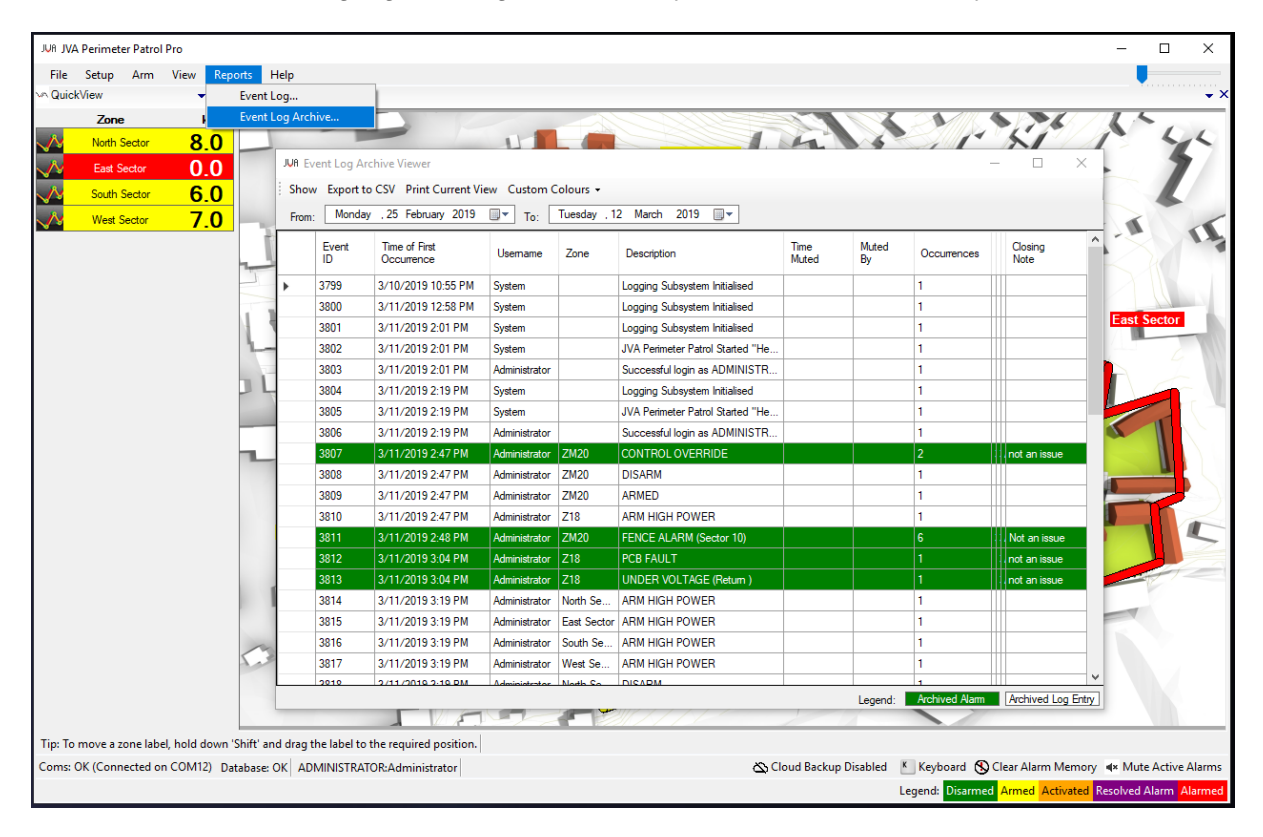

Figure 11 - Event log archive viewer

## **10 The System Controller**

| -                                                     |             |        |                      |
|-------------------------------------------------------|-------------|--------|----------------------|
| Versions                                              | Lite        | X      | Pro 🖌                |
| The System Controller is useful quick-view window the | hat you may | / like | to use as a fast and |

The System Controller is useful quick-view window that you may like to use as a fast and convenient way to monitor and control the zones.

To open it, click View → System Controller.

Each zone in the security system is represented as a row in the System Controller window, shown in the image below. The name of the zone appears on the left of the row, and the three control buttons beside each zone name allow you to Arm and Disarm the zones.

To the right of the control buttons are displayed the "Zone Status" and the voltages that are being measured on each zone. Some zones measure more than one voltage. In the image below, one zone is "Armed low" which means it is armed at low power. Two zones are "Armed High", which means they are armed at high power. One zone is "Disarmed", which means that it is switched off.

Finally, the green lights to the right of the System Controller window represent possible alarm states for each zone. If an alarm state becomes active, it will change colour from green to red. Not all possible alarm states are shown, because this is just quick view utility. For example, a zone could be in an alarm state with an active "Gate" alarm, which is not represented in this quick view window.

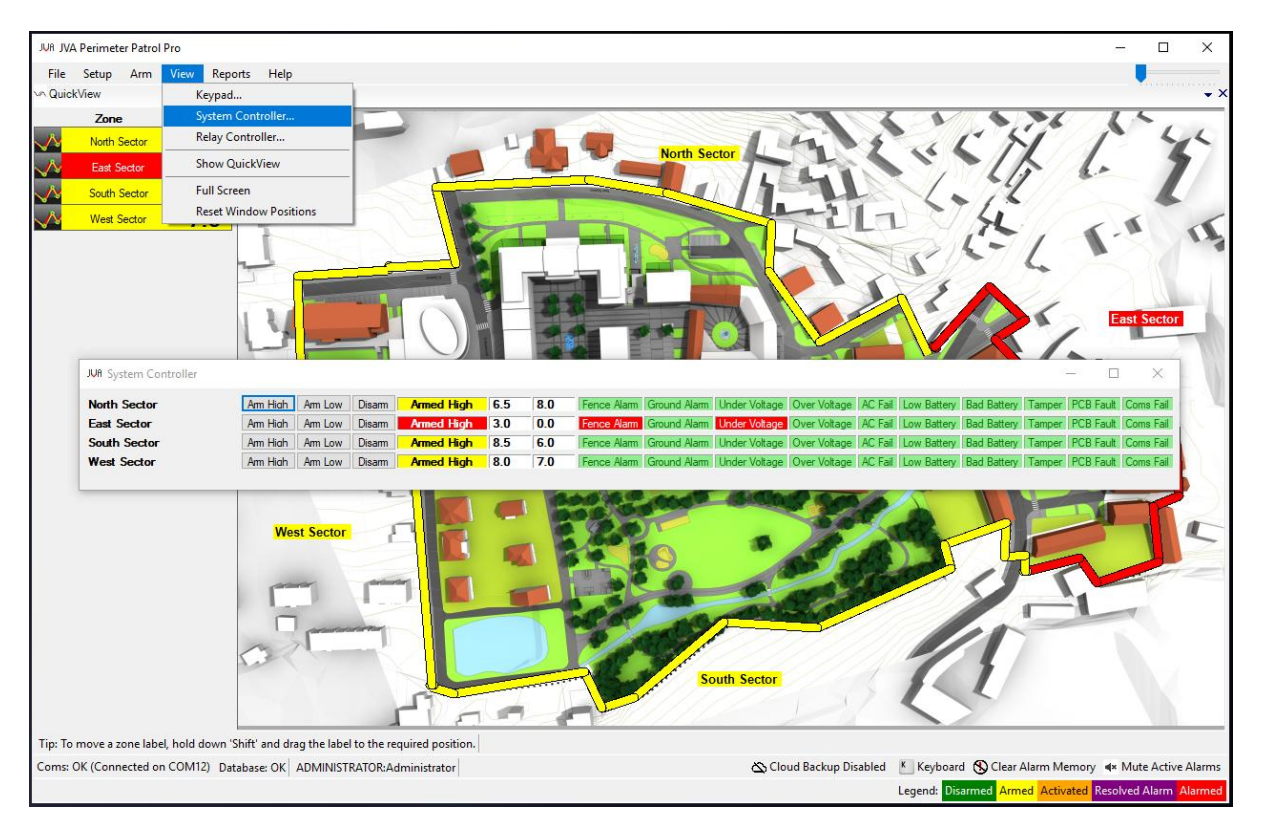

Figure 12 - The System Controller window

# **11 The Relay Controller**

| Versions                                                                                                    | Lite      | X       | Pro             | 1     |  |
|----------------------------------------------------------------------------------------------------|-----------|---------|-----------------|-------|--|
| A relay output is an output that can do signalling or a                                                                                                    | ctivate o | other e | lectronic equip | ment. |  |
| Delever of the second second s |           | - " -   |                 |       |  |

Relay outputs only have two values; they can be either on or off. Relay outputs can be used for a range of purposes from activating equipment such as a siren, or signalling other devices in your security system.

The number of relay outputs any zone has will depend on the device that is powering the zone.

If you need to manually control the relay output any device, you can open the Relay Controller window by clicking View  $\rightarrow$  Relay Controller.

Click on **Relay Control Enable** to enable relay control for a zone, and then click on a relay output symbol to toggle its state.

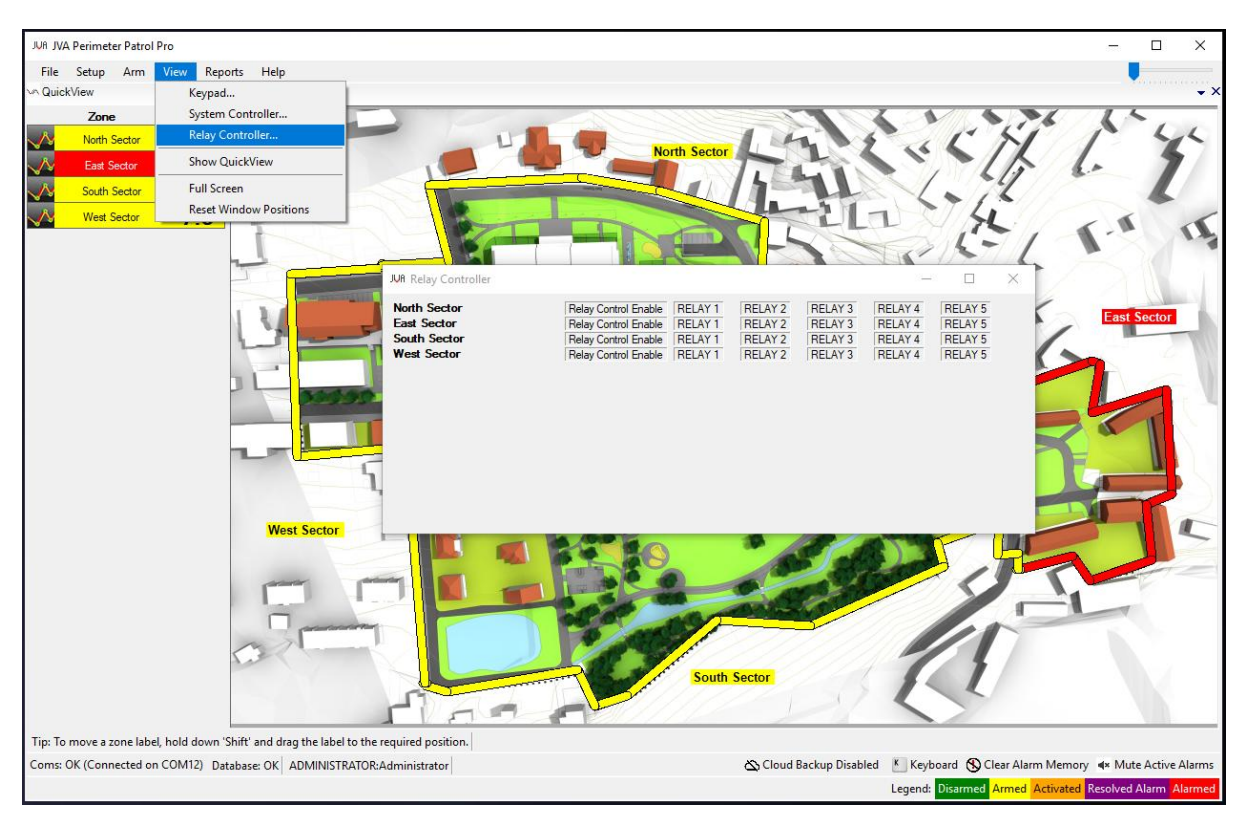

Figure 13 - The Relay Controller window

## **12 View Fullscreen**

| Versions                                           | Lite      | X       | Pro 🗸                     |
|----------------------------------------------------|-----------|---------|---------------------------|
| Click View -> Full Screen to make JVA Perimeter Pa | trol expa | nd to f | ill the entire screen and |

prevent users from doing any other activities on the computer. In some installations, the system administrator will configure JVA Perimeter Patrol to require a password to exit View Full Screen. This helps to secure the JVA Perimeter Patrol system.

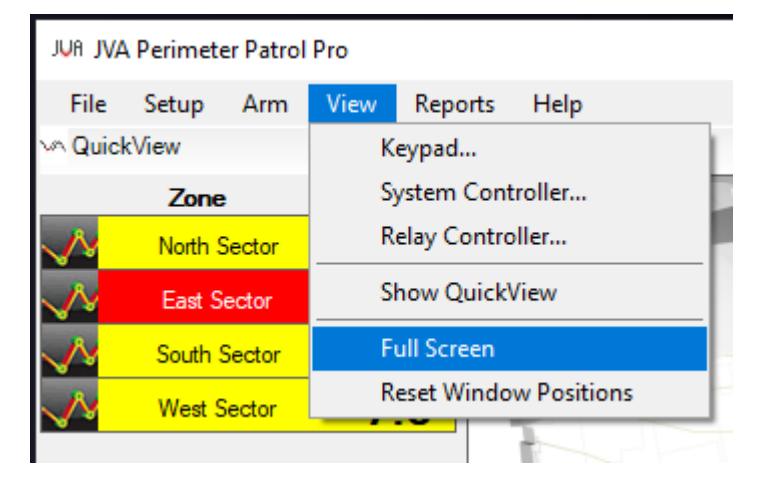

Figure 14 - View Full Screen